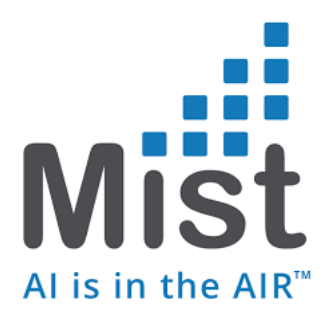

# Mist Integration with ISE for EAP

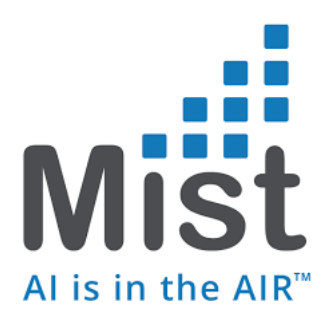

## **Table of Contents**

| MIST AP CONFIGURATION                      | 3 |
|--------------------------------------------|---|
| ISE CONFIGURATRION                         |   |
| Dynamic Vlan Configuration/SGT Integration | 7 |

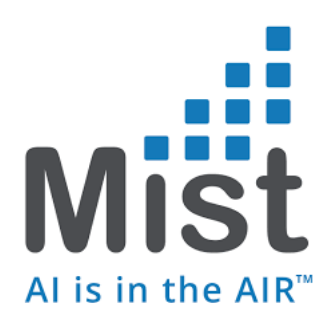

# **Mist AP Configuration**

#### 1) WLAN Configuration

a. Network -> WLAN -> Add WLANs

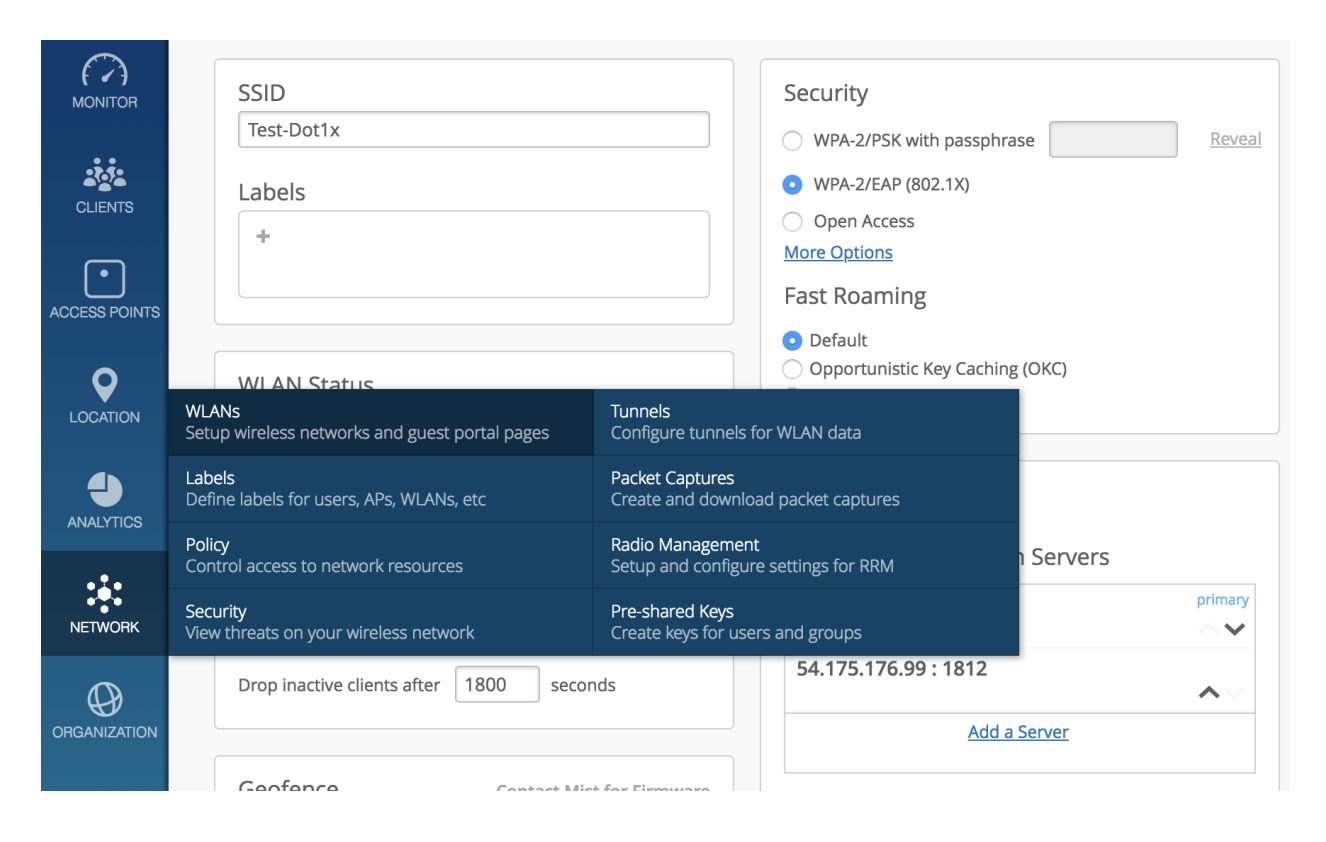

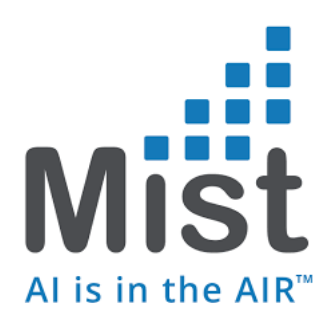

#### b. Create an WLAN with Security 802.1x

| SSID<br>Test-Dot1x                                       | Security O WPA-2/PSK with passphrase Reveal                                                             |
|----------------------------------------------------------|----------------------------------------------------------------------------------------------------|
| Labels<br>+                                              | <ul> <li>WPA-2/EAP (802.1X)</li> <li>Open Access</li> <li>More Options</li> <li>Fast Roaming</li> </ul> |
| • Enabled Disabled                                       | <ul> <li>Default</li> <li>Opportunistic Key Caching (OKC)</li> <li>.11r</li> </ul>                      |
| <ul><li>Hide SSID</li><li>No Static IP Devices</li></ul> | RadSec                                                                                                  |
| Radio Band                                               | <ul> <li>Enabled Oisabled</li> <li>RADIUS Authentication Servers</li> </ul>                             |
| Client Inactivity                                        | 10.2.2.30 : 1812                                                                                        |
| Drop inactive clients after 1800 seconds                 | 54.175.176.99 : 1812                                                                                    |
|                                                          | Add a Server                                                                                            |

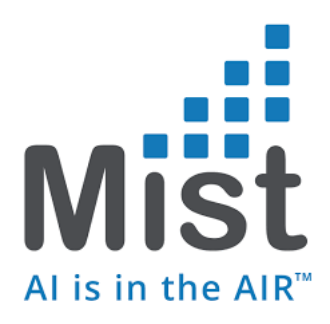

- c. Add the Radius Server of Choice (RadSec is disabled when not used)
  - i. Click on the Radius server and it will provide an option to input the Radius Server details (IP, Port, Shared Secret) which would be the ISE server IP and port details
  - ii. You would also have the option of adding a secondary-server/tertiary servers
  - iii. You will also be edit the order of the preference for servers using the arrow keys place beside them.

| Hostname      | Port |
|---------------|------|
| 10.2.2.30     | 1812 |
| Shared Secret |      |
| xxxxxxxx      |      |

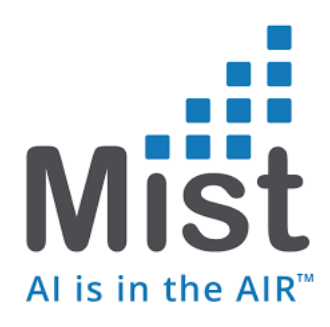

## **ISE CONFIGURATION**

- 1) Get the Radius Client IP, in our case the Mist Access Point IP
  - a. From the Access Point tab, select the access point of interest and get the IP of the AP under the Status tab
- You could also use a subnet of AP IP addresses if you would choose to do so in ISE
  - 2) Under ISE > Administration -> Network Devices -> Add Network Device

| dentity Services Engine        | Home  Context Visibility  Operations  Policy  Administration  Work Centers                                                   |
|--------------------------------|----------------------------------------------------------------------------------------------------|
| System Identity Management     | Network Resources     Device Portal Management     pxGrid Services     Feed Service     PassiveID     Threat Centric NAC     |
| Network Devices Network Device | Groups Network Device Profiles External RADIUS Servers RADIUS Server Sequences NAC Managers External MDM + Location Services |
| Network devices                | Network Devices List > New Network Device                                                                                    |
| Default Device                 | Network Devices IVIIST AP INAME                                                                                              |
|                                | Name WLC-backbone                                                                                                    |
|                                | Description                                                                                                    |
|                                | * IP Address: 10.201.228.93 + 32 AP IP address with /32 OR                                                                   |
|                                | Subnet of AP IP with right Mask                                                                                              |
|                                | * Device Profile 🛛 😹 Cisco 💌 🕀                                                                                               |
|                                | Model Name                                                                                                    |
|                                | Software Version                                                                                                    |
|                                |                                                                                                    |
|                                | * Network Device Group                                                                                                    |
|                                | Device Type All Device Types 📀 Set To Default                                                                                |
|                                | Location All Locations 📀 Set To Default                                                                                      |
|                                |                                                                                                    |
|                                | ✓ RADIUS Authentication Settings                                                                                             |
|                                | Enable Authentication Settings                                                                                               |
|                                | Protocol RADIUS Under Radius Auth                                                                                            |
|                                | Shared Secret show Settings – Input Radiu                                                                                    |
|                                | Enable KeyWrap 🗌 🕡 Shared secret                                                                                             |
|                                | * Key Encryption Key Show                                                                                                    |
|                                | * Message Authenticator Code Key Show                                                                                        |
|                                | Key Input Format  ASCII HEXADECIMAL                                                                                          |
|                                | CoA Port 1700 Set To Default                                                                                                 |
|                                |                                                                                                    |

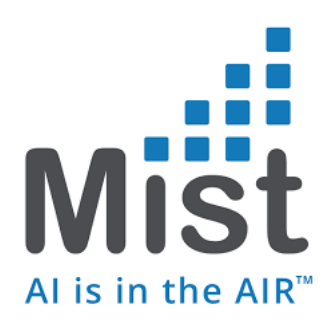

## **Dynamic VLAN Configuration**

| Untagged Tag        | gged 🔵 Pool 💿 Dynan        | nic  |
|---------------------|----------------------------|------|
| (1 - 4094)          |                            |      |
| VLAN Type Airespace | e (airespace-interface-nam | e) 🔻 |
| Dynamic VLAN ID     | Interface Name(s)          |      |
| 101                 | Employee                   | Û    |
| 102                 | Contractor                 | Ŵ    |
| 103                 | Guest                      | Ŵ    |
|                     |                            | Ŵ    |
|                     |                            | Ŵ    |
| Add Rows            |                            |      |